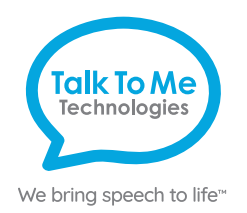

## wego A Quick Reference **TouchChat**

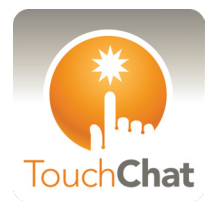

#### Edit a Button Message and Image

- 1. Menu > Edit Page > select button to edit > Edit This Button.
- 2. Button Label: In text box below Button Label, type text to display on button > **Done** (keyboard).
- 3. Button Message: In text below Button Message, type message. Button should speak when pressed > Done (keyboard).
- 4. Select, import, or take a new button image:

Choose a symbol: Select Image > tap magnifying glass  $\mathbf{Q}$  > type word to search > Search > select symbol > Save > Done.

Import photo: Import Image > Image Library > select picture from photo library > Use > Save > Done.

Take a picture: Import Image > Camera > press white circle on screen to take a picture > Use Photo > Save > Done.

#### Add a Button Action > NAVIGATE

- 1. Menu > Edit Page > tap button to edit > Edit This Button.
- 2. Scroll down to Button Actions > Add > Navigate.
- 3. Select page to navigate to > select No Animation or animation type > Save > Done.

### Create a New Page from a Template

- 1. Menu > Edit Page .
- 2. Menu > Load Another Page > choose ".template" > Done.
- 3. Menu > Import/Copy Pages > Duplicate this Page.
- 4. Menu > Load Another Page > choose ".template (Copy)" > Done.
- 5. Menu > Edit Page Layout > under Page Name, type new page name > Save > Done.
- 6. Connect the new page to a button by following Add a Button Action > NAVIGATE Steps 1-3.

## **Copy and Paste Buttons**

- 1. Menu > Edit Page > select button to copy > Copy Button.
- 2. Tap location to paste button > Paste Button.
- 3. To copy button style only, follow above instructions, but select Paste Button Style on Step 2.

## Change the Pronunciation of a Word

- 1. Menu > Edit Pronunciations.
- 2. Tap the + icon.
- 3. In the Word text box, type word you would like to edit (e.g. fajita).
- 4. In the Pronounce As text box, type the word's proper pronunciation (e.g. fuhheeta).
- 5. Select **Pronounce** to hear pronunciation.
- 6. Save > Done.

### Hide Mode

- 1. Menu > Edit Page > Menu > Hide Mode. The task bar will turn green.
- 2. Select buttons to hide > Done.
- 3. To unhide buttons: Menu > Edit Page > Menu > Hide Mode > select buttons to unhide > **Done**.

#### **Guided Access**

All dedicated devices come with Guided Access enabled.

- 1. To turn off Guided Access: open Guided Access by quickly triple-clicking the Home button on the front of your device. Note: if your model does not have a Home button, use the Power button as shown on reverse.
- 2. Enter passcode: default password is all 1s (1111 or 11111).
- 3. Select the path and it will guide you through the motor plan to selected button.
- 4. To end Guided Access: press End (top left).
- 5. Lock Menu (restrict use of the menu bar or specific buttons/pages): Open *Guided Access* > use finger to draw a circle around area/buttons to restrict.

Note: If these instructions do not match your current vocabulary set, please contact Technical Support for assistance.

## Need help?

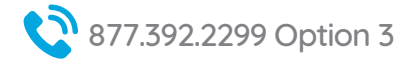

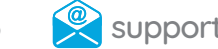

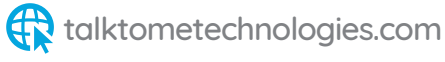

# Hardware, Buttons & Features

## **Power**

alk To Me

Technologies

We bring speech to life™

Press and hold this button (plus a volume button on some models) to turn the device on or off.

Note: Press this button one time while the wego A is on to put it into "Sleep" mode. This feature will conserve battery life when the wego A is not in use.

## Volume

2

Use the toggle button to increase or decrease volume level.

#### 3 Home

Tap to return to the home screen. If your wego A model does not have a Home button, swipe up from the bottom of the screen.

## Charging the wego A

Charge device and TTMT Speaker (SPKR) at night or when not in use. Please only use a TTMT-approved charger with your device.

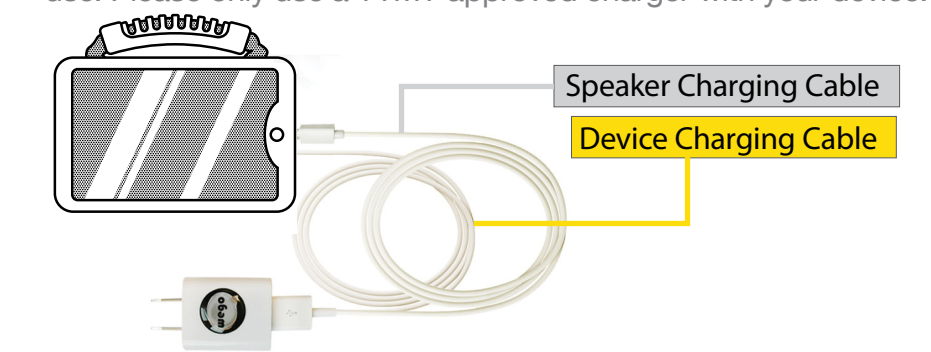

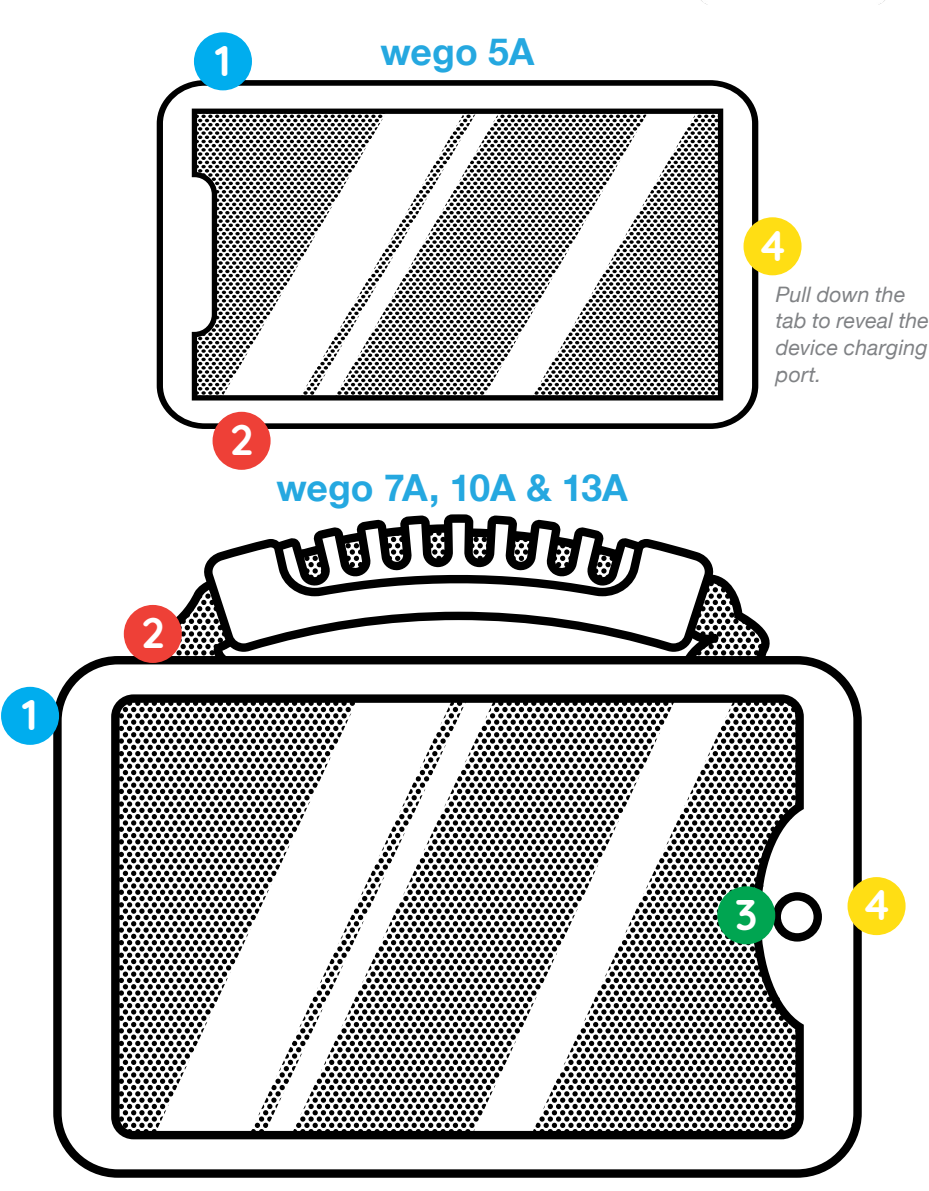

If your wego A model does not have a Home button, swipe up from the bottom of the screen.

## Need help?

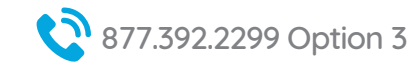

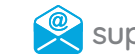

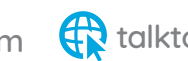

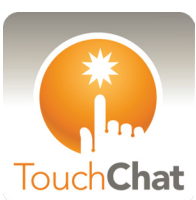